## **PRATIQUE – Réservez en ligne avec la carte transport !**

Vous êtes bénéficiaire de la carte transport ? Achetez directement vos billets en ligne ! Munissez-vous de votre Carte Transport et RDV sur <u>www.air-caledonie.nc</u>.

## 1/ Dans le moteur de recherche, choisissez vos dates et destinations.

**Attention** : la possibilité de faire valoir vos « crédits Carte Transport » ne fonctionnera qui si vous choisissez comme aéroport de départ ou d'arrivée votre Ile de Résidence (Exemple Lifou ci-dessous) :

| Réservez votre vol                  |     |                           |   |                          |            |
|-------------------------------------|-----|---------------------------|---|--------------------------|------------|
| RÉSERVER S'ENREGISTRER              |     |                           |   |                          |            |
| Aller/Retour                        | •   | X Départ : Noumea Magenta | • | 🛪 Arrivée : Ile Des Pins | • 😣        |
| Date de départ                      |     | Date de retour            |   | <b>ÅÅ</b> Passager(s)    | •          |
| Code promo                          |     |                           |   |                          |            |
| O Mes dates de voyage sont flexible | es. |                           |   |                          | RECHERCHER |

2/ Choisissez le ou les vols qui vous conviennent, et confirmez votre choix en bas de page :

| Noumea Magenta (GEA) → Ile Des Pins (ILP)<br>jeudi 31 août 2023 - dimanche 3 septembre 2023   1 Adulte(s)   Aller-Retour | total à payer<br>16 614 <sup>xpf</sup> |
|----------------------------------------------------------------------------------------------------|----------------------------------------|
| J'accepte les conditions générales de vente et les règles relatives aux marchandises dangereuses .                       | SE CONNECTER ET RÉSERVER               |
|                                                                                                    | ~ \\$                                  |

3/ Connectez-vous afin de pouvoir remplir les informations passager(s)

Si vous avez oublié votre mot de passe, cliquez sur « mot de passe oublié » et laissez-vous guider

**4/** Remplissez les champs demandés, sans oublier de renseigner votre **NUMERO PROFIL CLIENT**, puis cliquez sur réserver.

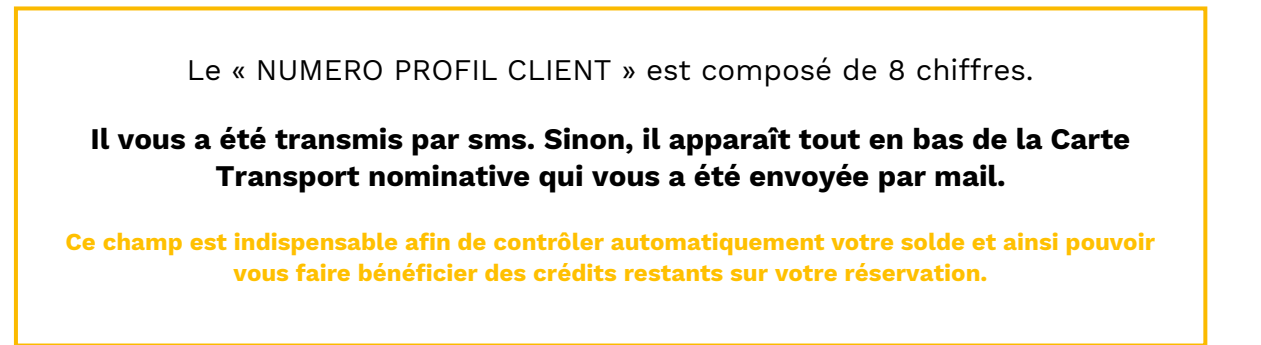

| 1 Recherche de vol 2 Résultats         |                               | <b>3</b> Passager |                 | <b>4</b> Réserver                                   |  |  |
|----------------------------------------|-------------------------------|-------------------|-----------------|-----------------------------------------------------|--|--|
| euillez ajouter les informations conce | ernant le(s) passager(s) de c | ette réservation. |                 |                                                     |  |  |
| Passager 1 - M. Laurent Alexis         |                               |                   |                 | VIDER LES CHAMPS                                    |  |  |
| * Champ obligatoire                    |                               |                   |                 |                                                     |  |  |
| Données personnelles                   |                               |                   | Informatio      | ons de contact pour votre voyage                    |  |  |
| Civilité *                             | Nom *                         | Prénom *          | Email * 🕄       |                                                     |  |  |
| М.                                     | Laurent                       | Alexis            | ✓ alexis-lauren | t@gmail.com                                         |  |  |
| Date de naissance *                    | Pays de résidence *           |                   | Téléphone à d   | lestination                                         |  |  |
| 27 mars 1996 ✔                         | Nouvelle Calédonie            |                   | 687708369       |                                                     |  |  |
| Pièce d'identité                       |                               |                   | Tel. mobile *   |                                                     |  |  |
| Type de pièce d'identité Numéro d      | e pièce d'identité            |                   | 687708369       |                                                     |  |  |
| Carte Nationale d'Identité 1232345     | lkl                           |                   | Le profil du p  | assager doit contenir au moins un numéro de télépho |  |  |
| 10053127                               |                               |                   |                 |                                                     |  |  |

**5/** Choisissez d'ajouter ou non des options à votre réservation, et cliquez sur **Choisir** l'option CARTE TRANSPORT :

| 1 Recherche de vol                         | 2 Résultats                                                                  | <b>3</b> Passager | 4 Réserver                                           |
|--------------------------------------------|------------------------------------------------------------------------------|-------------------|------------------------------------------------------|
|                                            | AJ                                                                           | OUTER DES OPTIONS |                                                      |
| OPTION SERENITY 500 XPF                    |                                                                              |                   | Services supplémentaires                             |
| Offrez vous la possibilité de décaler votr | e voyage en cas de test positif à la Covid-19<br>missifier activité activité |                   | Aucun service sélectionné                            |
|                                            |                                                                              |                   | Chaler Total de vos services <b>O</b> <sup>XPF</sup> |
| ANTICIPER SES EXCÉDENTS BAGAG              | ES EST PLUS AVANTAGEUX                                                       |                   |                                                      |
|                                            |                                                                              |                   | Chait                                                |
| CARTE TRANSPORT LOYAUTÉ ADUL               | TE                                                                           |                   | Choler ,                                             |

**6/** Une fenêtre s'ouvre, afin de sélectionner pour chaque passager bénéficiaire, le ou les trajet(s) sur lesquels vous souhaitez appliquer un crédit Carte Transport :

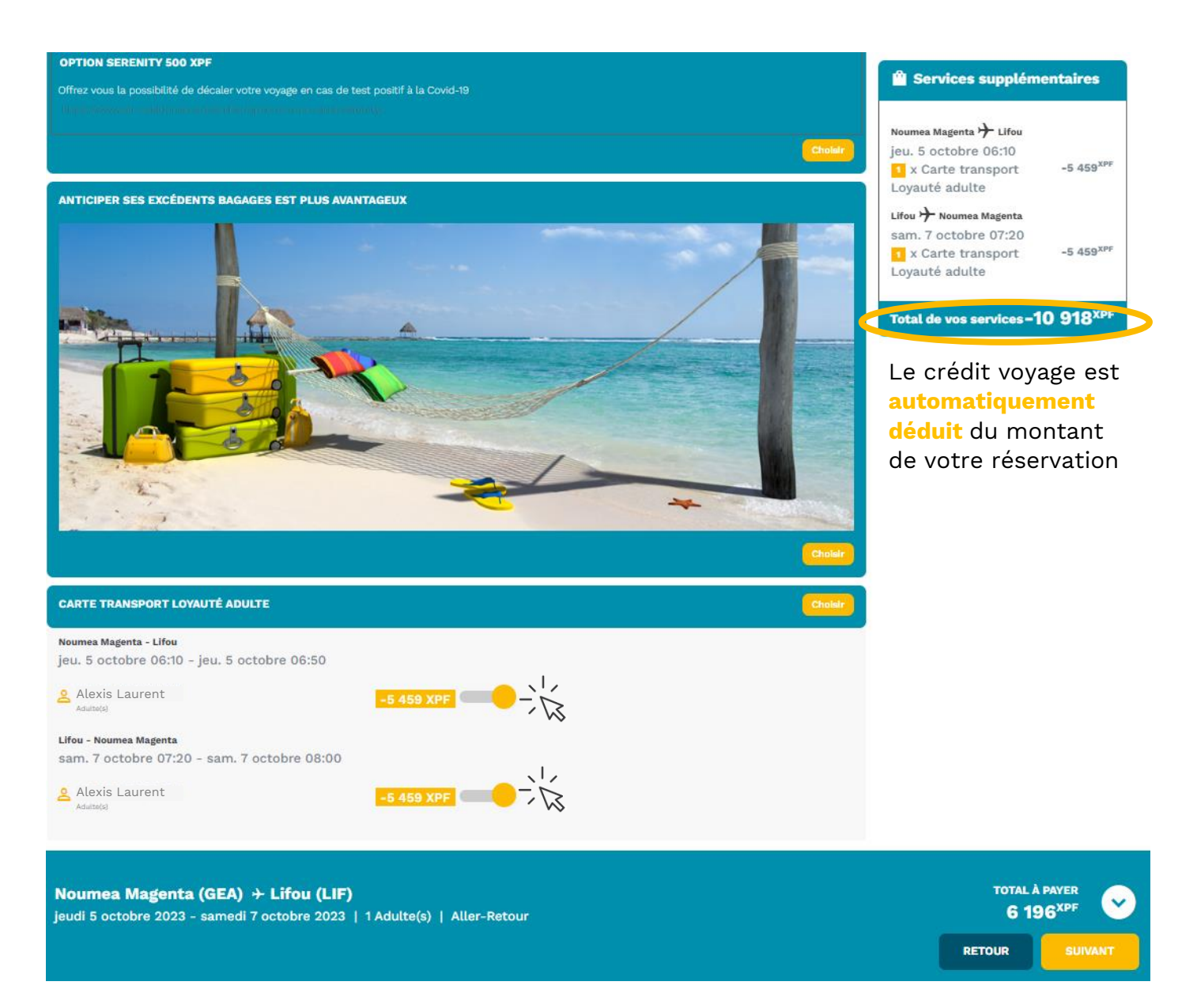

⇒ Cliquez sur Suivant pour finaliser votre réservation et effectuer le paiement :

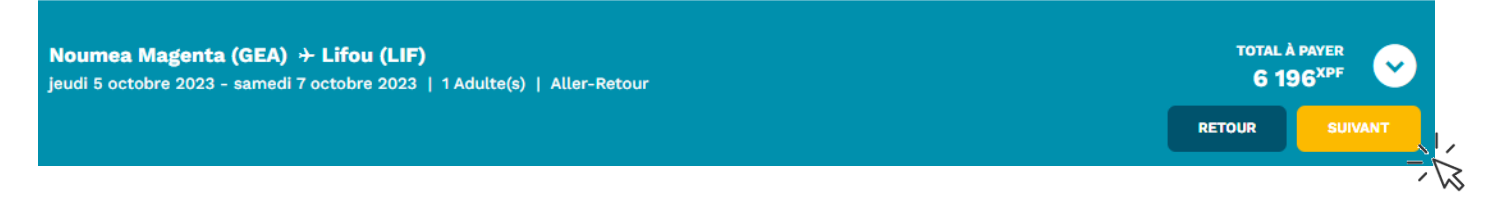

**7/** Lisez avec attention le récapitulatif de votre réservation puis procédez au paiement sécurisé.

| Accueil | 🧭 Réserver            | un vol                     |                                      |                                                               |                             |                                |                               | 옫                       | Mon compte <del>-</del>             | Đ Décon |
|---------|-----------------------|----------------------------|--------------------------------------|---------------------------------------------------------------|-----------------------------|--------------------------------|-------------------------------|-------------------------|-------------------------------------|---------|
|         | 🕓 Vous deve           | ez confirmer la            | réservation immédi                   | atemement.                                                    |                             |                                |                               |                         |                                     | ×       |
|         | Code de rés<br>00V3RL | servation<br>Option        | Noumea Ma<br>jeudi 5 octobre         | <b>genta (GEA) → Lifou (LI</b><br>2023 - samedi 7 octobre 202 | <b>F)</b><br>3   1 Adulte(s | )   Aller-Retour               | MONT                          | ANT TOTAL I             | réservation<br>6 196 <sup>XPF</sup> | ⊘       |
|         |                       |                            |                                      |                                                               |                             |                                |                               | /                       | GÉRER RÉSERV                        | ATION - |
|         | ALLER                 | Noumea M                   | lagenta 🔶 Lifou                      | jeu. 5 octobre 06:10                                          | RETOUR                      | Lifou 🧡 Nour                   | nea Magenta                   |                         | sam. 7 octobr                       | e 07:20 |
|         | TY 201                | jeu. 5 octo<br>jeu. 5 octo | bre 2023 06:10 -<br>bre 2023 06:50 - | Noumea Magenta Option<br>- Lifou                              | TY 202                      | sam. 7 octobr<br>sam. 7 octobr | e 2023 07:20<br>e 2023 08:00  | ) - Lifou<br>) - Noume: | a Magenta                           | Option  |
|         | Alexi                 | is Laurent                 | 6 692 <sup>xpf</sup>                 | TAXES TOTAL TTC<br>2 190 <sup>XPF</sup> 8 882 <sup>XPF</sup>  | Alex                        | dis Laurent                    | TARIF<br>6 692 <sup>XPF</sup> | TAXES                   | тотаl ттс<br>7 717 <sup>хре</sup>   |         |
|         | Total de vos          | services                   |                                      | -10 918 <sup>XPF</sup> V                                      | Total frai                  | s de service                   |                               |                         | 515 <sup>×</sup>                    | PF 🗸    |
|         |                       |                            |                                      |                                                               |                             |                                |                               |                         |                                     |         |
|         |                       |                            |                                      |                                                               | PAYER MAINTEN               | IANT 6 196 <sup>XPF</sup>      |                               |                         |                                     |         |
|         |                       |                            |                                      |                                                               |                             | $\overline{\mathcal{A}}$       |                               |                         |                                     |         |
|         |                       |                            |                                      | RETOUR À                                                      | MES VOYAGES                 |                                |                               |                         |                                     |         |